## Guida installazione Genias

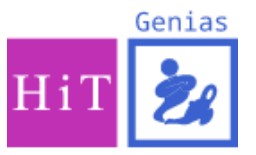

- 1- Aprire il programma Genias che si è installato sul proprio PC: Genias vi presenterà un messaggio di ALLERT segnalandovi che manca il file Genias.xml, per proseguire cliccare su **OK**.
- 2- Cliccare sulla voce in alto a sinistra del programma: ASSISTENZA (come indicato nella figura sotto)

| Sa GE | NIAS |         |            |               |   |
|-------|------|---------|------------|---------------|---|
| File  | Dati | Opzioni | Assistenza | Licenza d'uso | ? |
|       |      |         |            | 1             |   |
| 🔁 GE  | NIAS |         |            |               |   |
|       |      |         |            |               |   |
|       |      |         |            |               |   |
|       |      |         |            |               |   |

3- Cliccare sulla seconda voce: APRI LA CARTELLA DI ISTALLAZIONE (come indicato nella figura sotto)

| S GENIAS    |         |                                   |  |
|-------------|---------|-----------------------------------|--|
| File Dati C | Opzioni | Assistenza Licenza d'uso ?        |  |
| <b>M</b>    |         | Richiesta di aiuto                |  |
| J. Street   |         | Apri la cartella di installazione |  |
| GENIAS      |         | Apri la cartella dei file         |  |
|             |         | Verifica file di Genias           |  |
|             | L       |                                   |  |

- 4- Incollare al suo interno il file Genias.xml precedentemente copiato sul desktop
- 5- Chiudere il programma Genias e riaprirlo
- 6- Inserire username e password tra quelle fornite tramite email

## PER QUALSIASI PROBELMA CONTATTARE L'ASSISTENZA GENIAS AL N. 045/6209744

Tel. +39.0456209-711 Fax +39.0456209-712 email:infogenias@hit.it P.IVA 02763990237

C.C.I.A.A. di Verona n. 281758 Registro Imprese di Vr n. 206988/1997 Capitale Sociale: EURO 1.456.000,00